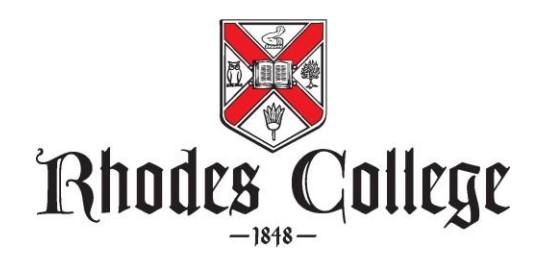

## Registration via BannerWeb

1. Access BannerWeb at <u>https://banweb.rhodes.edu</u>.

| A G 😣 😡                                                                                                    |                                                                                                    | C 🖞 https://banweb.rhodes.edu                                                                           | $\leftarrow \rightarrow c$                                                                                                    |
|----------------------------------------------------------------------------------------------------|----------------------------------------------------------------------------------------------------|----------------------------------------------------------------------------------------------------|----------------------------------------------------------------------------------------------------|
| Rhadas College Homesser                                                                                                    |                                                                                                    | Es College                                                                                              | Rhodes C                                                                                                    |
|                                                                                                    | Welcome to Rhodes College BannerWeb!                                                                                                    |                                                                                                    |                                                                                                    |
| ernature (not your fail<br>ies.edu) and gassevers.<br>An information gassevers.<br>An information gassevers.<br>A fields passive fit sign in.<br>Af of Bladdes, College, Parente,<br>Infolder, 4 (90)-990-3090 or | Click-here to be into Hanner Web use your Khodes servance.<br>Rounds email address jout the part here in the distribution of the term in the distribution of the term in the distribution of the term in the distribution of the term in the distribution of the term in the distribution of the distribution of the | bg into BannerWeb<br>Click here to log<br>the service of the service of the service<br>and password<br> | Log int<br>Click<br>into Ba<br>your, Rh<br>and<br>Items Beh<br>Withe<br>>> Rhodes Cr<br>Class Schedu<br>>> Rhodes Cr<br>>> Rhodes Cr<br>Textbook Sto |
|                                                                                                    | 9701 - <u>Shina Ghar</u> 2009, Sakan Perjin, H H11-000 (Sana Ki-494000)<br>Jacobi                                                                                                    |                                                                                                    |                                                                                                    |

- 2. Choose "Click here to log into BannerWeb with your Rhodes user name and password."
- 3. Enter your network User Name (part before @rhodes.edu) and password. Choose "Sign In."

| Sign in using your Rhodes username User Name Pa | (part before @rhodes.edu in | your email address) and password |  |
|-------------------------------------------------|-----------------------------|----------------------------------|--|
| User Name Pa                                    | assumed                     | 1.000                            |  |
|                                                 |                             | Sign In                          |  |
| Stay Signed In                                  |                             |                                  |  |
|                                                 |                             |                                  |  |
|                                                 |                             |                                  |  |
|                                                 |                             |                                  |  |
|                                                 |                             |                                  |  |
|                                                 |                             |                                  |  |
|                                                 |                             |                                  |  |

4. Select the "Student" tab.

| Kinhodes College Barnerver                                                                                                    |                                  |
|----------------------------------------------------------------------------------------------------|----------------------------------|
| Personal Information Student, Financial Ald                                                                                                    |                                  |
| Search                                                                                                    | ACCESSIBILITY SITE MAP HELP EXIT |
| Main Menu<br>Welcome to the Rhodes College BannerWebi Last web access on May 27, 2022 at 05:24 pm                                                                                                    |                                  |
| Personal Information<br>Was admisses control information in workd labour review name or social security number change information Change your 70%.<br>Student & Finnandi Ald Information<br>Reporters activities. You your balance mande do formates, including the ability to Acceptibilities avoids offen.<br>Schedule of Classes |                                  |
| Rhodes College Catalogue<br>deviati holomation about the childge. Including the educational program, courses of instruction, and matters of record.<br>RELEASE: 0.9.1.3.                                                                                                    |                                  |
| © 2022 Ellucian Company L.P. and its affiliates.                                                                                                    |                                  |
|                                                                                                    |                                  |

5. From the Main Menu, choose "Registration."

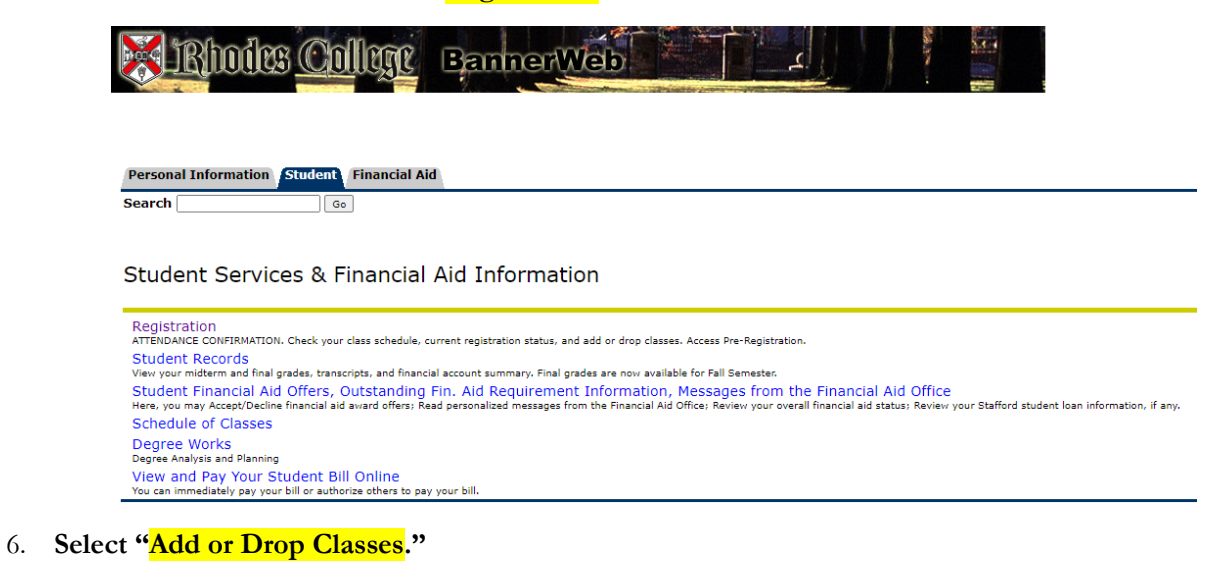

| Perconal Information / Student: Financial Aid                                                     |                                   |
|---------------------------------------------------------------------------------------------------|-----------------------------------|
| Search G                                                                                          | RETURN TO MENU SITE MAP HELP EXIT |
|                                                                                                   |                                   |
| Registration                                                                                      |                                   |
| ATTENDANCE CONFIRMATION                                                                           |                                   |
| Select Term                                                                                       |                                   |
| Add or Drop Classes                                                                               |                                   |
| Look-up Classes                                                                                   |                                   |
| Change Class Options Exhone ends hum for survas his needs. (Rasaseds, Applied Bluez, etc.)        |                                   |
| Pre-Registration Pre-Registration                                                                 |                                   |
| Student Schedule                                                                                  |                                   |
| Student Schedule (Calendar format)<br>Student schedule in day lander format.                      |                                   |
| College Catalog (BannerWeb version)                                                               |                                   |
| Pre-Registration Instructions and Information Expected Information as the pre-registration press. |                                   |
| Final Exam Schedule                                                                               |                                   |

7. Select the correct term from the Select a Term drop down menu.

| Personal Information Student Financial Aid |
|--------------------------------------------|
| Search Go                                  |
| Registration Term                          |
| Select a Term: Fall 2022 V                 |
| Submit                                     |
| RELEASE: 8.7.1                             |

© 2022 Ellucian Company L.P. and its affiliates.

8. To add a class: Insert the CRN (Course Reference Number) of the course(s) you wish to add in the boxes. Click "Submit Changes" and the course(s) will appear on your schedule IF there are no errors detected. If the course is not added to your schedule, it will appear as a "Registration Error" in a box between your schedule and the add courses section.

| Personal Information                   | n <mark>Student</mark> F | inancial Aid     |                    |                   |                |                 |                      |                    |
|----------------------------------------|--------------------------|------------------|--------------------|-------------------|----------------|-----------------|----------------------|--------------------|
| Search                                 | G                        | ìo               |                    |                   |                |                 |                      |                    |
| Add or Drop                            | Classes                  |                  |                    |                   |                |                 |                      |                    |
| To add a class, ente<br>Add Classes Wo | er the Course R          | Reference Numb   | oer in the Add Cla | sses section. T   | ō drop a cla   | ss, use the opt | tions available in t | he Action pull-dow |
| CRNs                                   |                          |                  |                    |                   |                |                 |                      |                    |
| 13569                                  |                          |                  |                    |                   |                |                 |                      |                    |
| Submit Changes                         | Class Search             | Reset            |                    |                   |                |                 |                      |                    |
|                                        |                          |                  | [ View Hold        | ls   Change C     | lass Option    | ns   Registrat  | ion Fee Assessm      | ent ]              |
| Personal Information                   | tudent Finan             | cial Aid         |                    |                   |                |                 |                      |                    |
| earch                                  | Go                       |                  |                    |                   |                |                 |                      | RETURN TO          |
| dd or Drop Cla                         | sses                     |                  |                    |                   |                |                 |                      |                    |
| To add a class, enter th               | e Course Refere          | ence Number in t | the Add Classes se | ection. To drop a | a class, use t | he options avai | ilable in the Action | pull-down list.    |
| urrent Schedule                        |                          |                  |                    |                   |                |                 |                      |                    |
| tatus                                  |                          | Action C         | RN Subj Crse       | e Sec Level       | Cre            | d Grade Mod     | le Title             |                    |
| *Web Registered** on                   | Jun 06, 2022             | None 🗸 1         | 3561 FYWS 151      | 02 Undergra       | aduate 4.00    | 00 Standard     | FIRST-YEAR W         | RITING SEMINAR     |
| otal Credit Hours: 4.00                | 0                        |                  |                    |                   |                |                 |                      |                    |
| illing Hours: 4.00                     | 0                        |                  |                    |                   |                |                 |                      |                    |
| 1inimum Hours: 0.00                    | 0                        |                  |                    |                   |                |                 |                      |                    |
| laximum Hours: 19.0                    | 00                       |                  |                    |                   |                |                 |                      |                    |

Date: Jun 06, 2022 01:53 pm  To drop a class: Use the pull-down menu under the "Action" column. There are only two options: None or Web Drop. Select Web Drop for the course you want to drop and then click on "Submit Changes." The course will disappear from your schedule. You are no longer registered for that course.

| Personal Informati                                                                | ion Student Finar                                       | icial Aid     |          |
|-----------------------------------------------------------------------------------|---------------------------------------------------------|---------------|----------|
| Search                                                                            | Go                                                      |               |          |
| Add or Drop                                                                       | Classes                                                 |               |          |
| To add a class, er                                                                | nter the Course Refer                                   | ence Number i | n the Ad |
| Status                                                                            |                                                         | Action        | CRN      |
| **Web Registered                                                                  | ** on Jun 06, 2022                                      | Web Drop 🗸    | 13561    |
| Total Credit Hours<br>Billing Hours:<br>Minimum Hours:<br>Maximum Hours:<br>Date: | : 4.000<br>4.000<br>0.000<br>19.000<br>Jun 06, 2022 01: | 53 pm         | ~        |

## Add Classes Worksheet

CRNs

- 10. There are several situations that will prevent a course from being added:
  - 1) The course is closed. (Error message is "Closed Section.")
  - 2) If the Waitlist process is active, and there is a Waitlist is in place on the course, you may add yourself to the Waitlist. Please see <u>Waitlist information</u>.
  - 3) There is a time conflict between this course and with another course. (The error message will tell you which course.)
  - 4) You are attempting to register for more than 19 hours. ("Maximum hours exceeded.") In this case, you must have an overload petition approved by the Registrar before a course can be added to your schedule.

To find the CRN of a class, when adding or searching for a class, click on "Class Search." This function is explained on the <u>Finding Classes and Using BannerWeb</u> document. Be sure to note the size of the class and whether spaces are available in the class. You can add a course you find directly from that screen by clicking on the box on the left side of the course listing.

11. Be sure to notice the options within the "Student" tab. You can see your schedule by day and time (which is great for planning your week), and you can see the schedule with details including instructor, time, and location.

| Rhuits Callage BannerWeb                                                                                                    |
|----------------------------------------------------------------------------------------------------|
| Personal Information Student Financial Aid<br>Search Go                                                                                       |
| Registration                                                                                                    |
| ATTENDANCE CONFIRMATION                                                                                                    |
| Select Term                                                                                                    |
| Add or Drop Classes<br>WebRegistration opens after WebSTEP creates class schedules.                                                           |
| Look-up Classes                                                                                                    |
| Change Class Options<br>Change credit hours for courses that have variable credit. (Research, Applied Music, etc.)                            |
| Pre-Registration<br>Pre-Registration                                                                                                    |
| Student Schedule                                                                                                    |
| Student Schedule (Calendar format)<br>Student schedule in daily calendar format. Be sure to select the correct time frame for class schedule. |
| College Catalog (BannerWeb version)                                                                                                    |
| Pre-Registration Instructions and Information<br>Important information on the pre-registration process.                                       |
| Final Exam Schedule                                                                                                    |
| RELEASE: 8.9.1.3                                                                                                    |

12. When you are finished using the web registration process, click on the "Home" icon at the top of the web site, and then log out of BannerWeb.

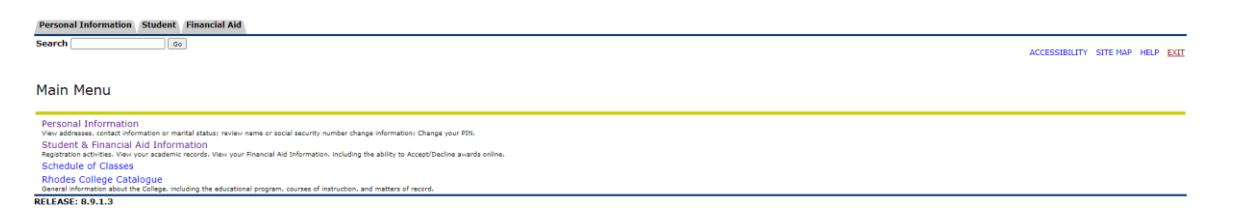